## 保護者メールの登録について

本校のホームページから登録を開始します。ホームページの下部に「松商保護者 連絡メール」のボタンがあります。ここをクリック(タップ)で開始します。

## 松商保護者連絡メールについて

| 本校1  | は、保護者の皆様に対して、連絡用メールを作成しました。                                         |
|------|---------------------------------------------------------------------|
| 百昧い  | は、下記の子別にてメールテトレスの立床をお担いいたします。                                       |
| 1. 4 | 下の登録フォームに必要車項を入力して[登録する]ポタンをクリックしてください。                             |
| 2. 3 | "登録いただいたメールアドレス宛に本登録用のメールをお送りします。                                   |
| 3. 2 | ールに記載されているURLをクリックして本登録を完了してください。                                   |
| ×1   | 迷惑メール対策等でドメイン指定等を行われている場合は、事前に「matsusho.ed.jp」からのメールを受信できるように設定してくだ |
| ざい   |                                                                     |
| ₩2   | この登録内容は保護者運絡メール送信作業以外には使用いたしません。                                    |

| 登録7 | オー | 4 |
|-----|----|---|
|-----|----|---|

| メールアドレス (必須)                                            |                                                       |
|---------------------------------------------------------|-------------------------------------------------------|
| 学年(必須)                                                  | ○1学年 ○2学年 ○3学年                                        |
| 围(必须)                                                   | <b>v</b>                                              |
| 出席香号(会項)                                                | 👻                                                     |
|                                                         |                                                       |
| 主1 「生徒氏名」「生徒フ                                           | 7リガナ」および「受信者氏名」については全角で入力し、苗字と名前の船には1文字の空白を入れてください。   |
| 主1 「生徒氏名」「生徒7<br>主徒氏名 (必須)                              | 7リガナ」および「受信者氏名」については全角で入力し、苗字と名前の間には1文字の空白を入れてください。   |
| 主1 「生徒氏名」「生徒フ<br>生徒氏名 (必須)<br>生徒フリガナ (必須)               | 7リガナ」および「受信者氏名」については全角で入力し、苗芋と名前の前には 1 文字の空白を入れてください。 |
| 主1 「生徒氏名」「生徒フ<br>生徒氏名 (必須)<br>主徒フリガナ (必須)<br>受信者氏名 (必須) | 7リガナ」および「受信者氏名」については全角で入力し、苗字と名前の船には 1 文字の空白を入れてください。 |

上記画像が表示されます。すべての項目を入力または選択し、「登録する」をク リックまたはタップします。 登録されたメールアドレスに下記のような「仮登録メール」が送信されます。これを開きます。

docomo 4G 11:58 86% 🔳 (1)本登録するには青い部分を < F ĪĪĪ **⊡** ... クリック(タップ)します。 【松商緊急メール】仮登録 \$ 完了しました。外部受信トレイ 松江商業高等学校 11:57 6 ... 0 To 自分 ~ 松商緊急メールの仮登録が完了しました。 メールアドレス: qi. 下記URLをクリックして本登録を行ってく ださい。 http://www.matsusho.ed.jp/acma iler/reg.cgi?mode=autoreg&id=0 670aad55cd8a541cb0bce6ff5916728 メッセージ全体を表示

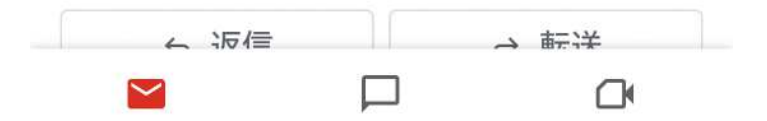

| ◀ Gmail <b>::!!!</b> 4G | 12:00             | 85% 🔳 | (2)                  |
|-------------------------|-------------------|-------|----------------------|
|                         | matsusho.ed.jp    | Û     | 画面がこのように表示されま<br>す   |
|                         |                   |       | ,。<br>「戻る」をクリック(タップ) |
|                         |                   |       | しホームページ画面に戻りま<br>す。  |
| ●登録完                    | 了                 |       |                      |
|                         |                   |       |                      |
| されまし                    | .jp               | が追加   |                      |
|                         | 戻る                |       |                      |
|                         |                   |       |                      |
|                         |                   |       |                      |
|                         |                   |       |                      |
|                         |                   |       |                      |
|                         |                   |       |                      |
|                         |                   |       |                      |
|                         |                   |       |                      |
| $\leftarrow$            | $\rightarrow$ + 3 |       |                      |
|                         |                   |       |                      |

同時に登録されたメールアドレスに次のメールが送信されます

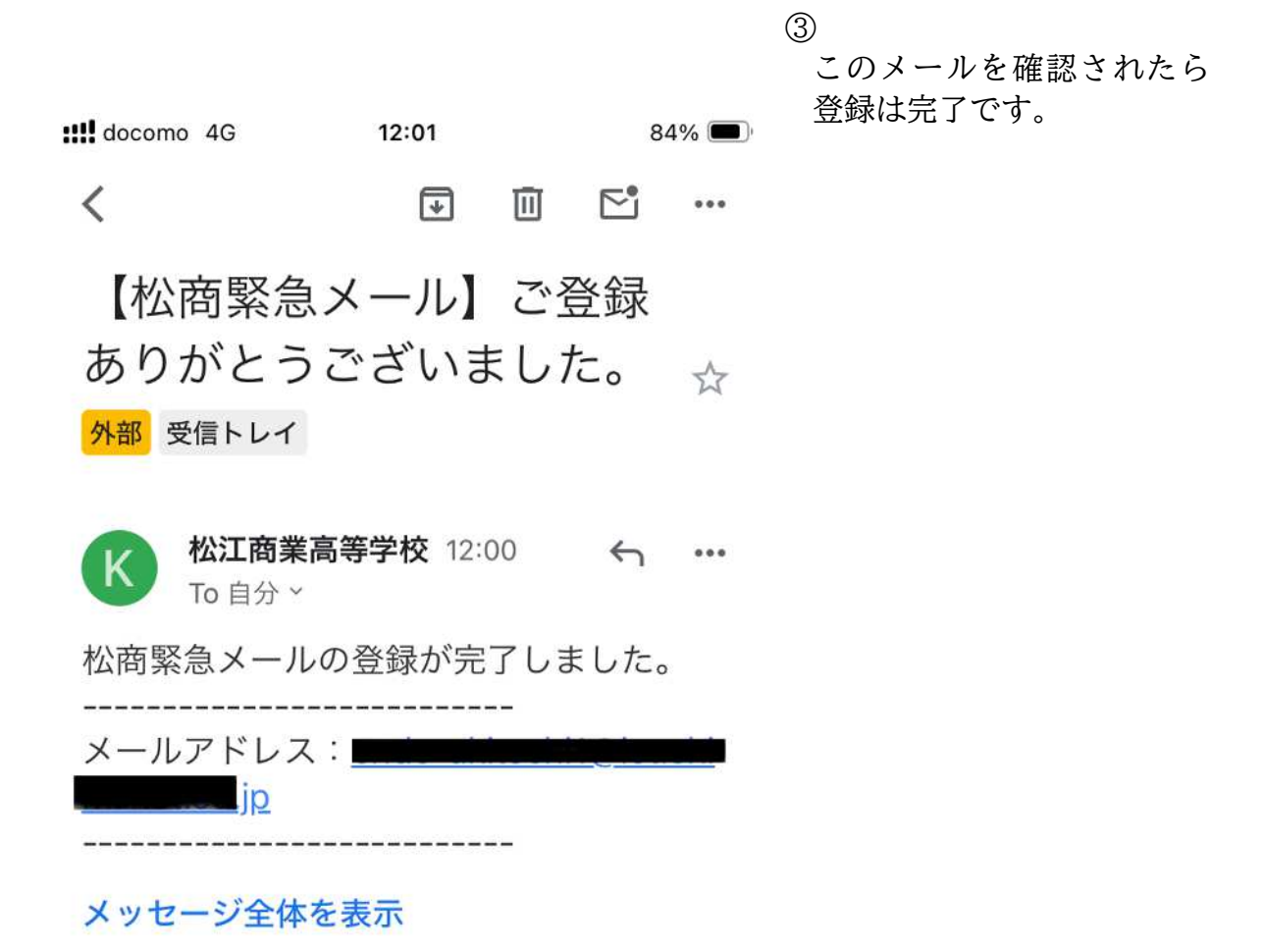

| ∽ 返信 | → 転送 |
|------|------|

①のメールが届かない場合、以下2つのことが考えられます。
1.メールアドレスの入力間違い。
<対策>

メールアドレスを再確認して入力しなおしてください。

- 2. 迷惑メール防止対策をしておられて、「matsusho.ed.jp」からのメールが 届かない。
- <対策>

お使いの携帯会社(NTTdocomo、au、SoftBank等)に相談していただき、 「matsusho.ed.jp」からのメールが届くよう設定をしてください。 携帯会社およびご使用の機器によって操作が違います。